#### **UBC Health** | Learning Modules

## How To Register For The UBC Health eLearning Modules

### 1. Navigate to <u>elearning.health.ubc.ca</u>.

## Click on the "Create New Account" link located below the login box.

#### **UBC Health** | Learning Modules

ANNOUNCEMENTS

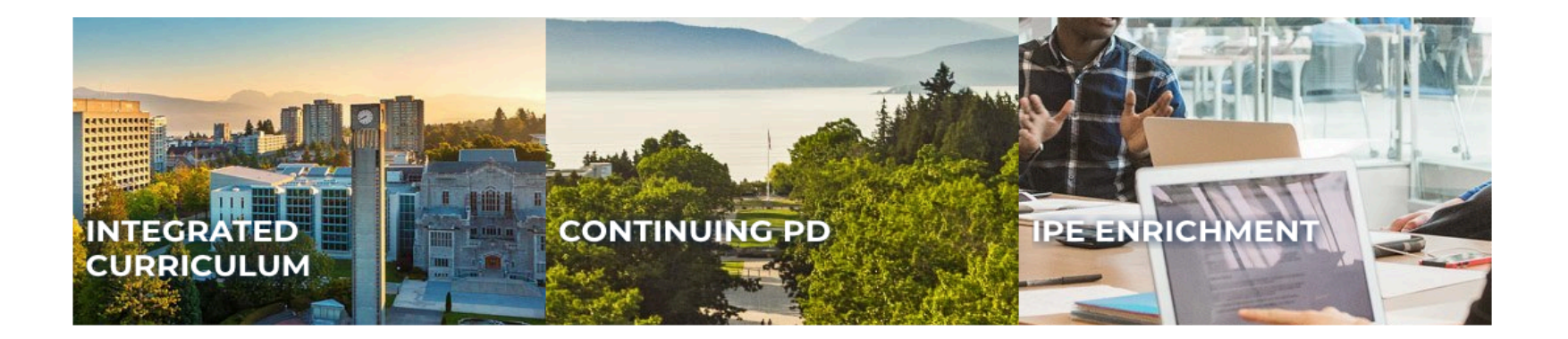

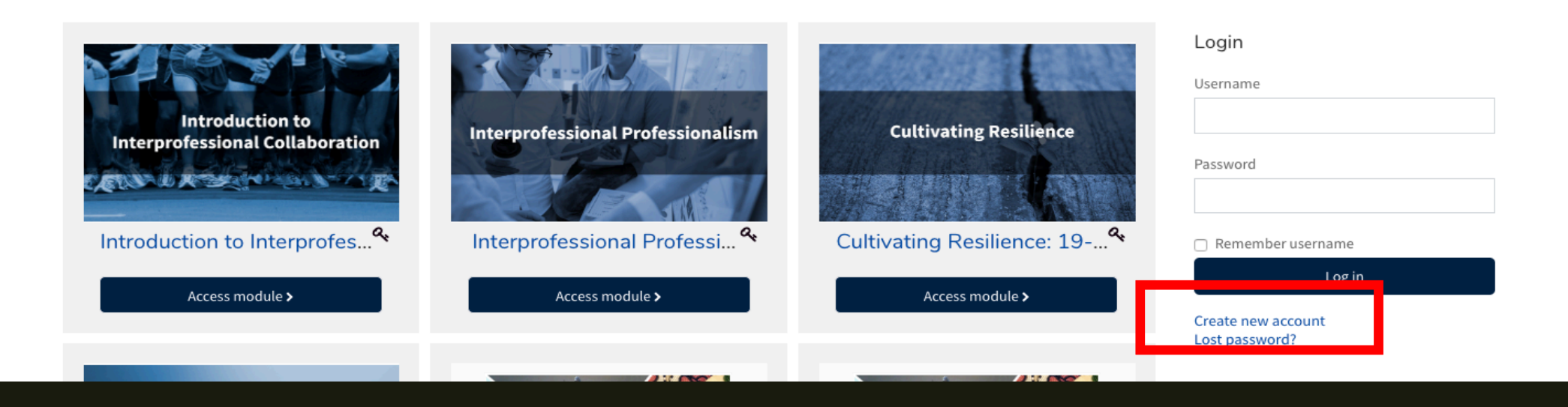

α

Search Courses

 Fill out the registration form. Required fields are marked with an asterisk (\*). After you have completed the form, scroll down to click on "Create my new account".

| e e e usc New account                         | × +                                  |                              |         |
|-----------------------------------------------|--------------------------------------|------------------------------|---------|
| $\leftarrow$ $\rightarrow$ C $$ https://elean | rning.health.ubc.ca/login/signup.php |                              | 아 ☆ 붊 : |
|                                               | Password*                            | 🗆 Unmask                     |         |
| -                                             | More details                         |                              |         |
|                                               | Email address*                       |                              |         |
|                                               | Email (again)*                       |                              |         |
|                                               | First name*                          |                              |         |
|                                               | Surname*                             |                              |         |
|                                               | City/town                            |                              |         |
|                                               | Country                              | Canada 💠                     |         |
| Þ                                             | Other fields                         |                              |         |
| -                                             | Education                            |                              |         |
|                                               | Year                                 |                              |         |
|                                               | Program                              |                              | l       |
|                                               | Institution*                         |                              |         |
|                                               |                                      | Create my new account Cancel | ^       |

4. A registration confirmation will be sent to your email account with a link to confirm your registered email address. Check your inbox for the confirmation link to confirm your registration.

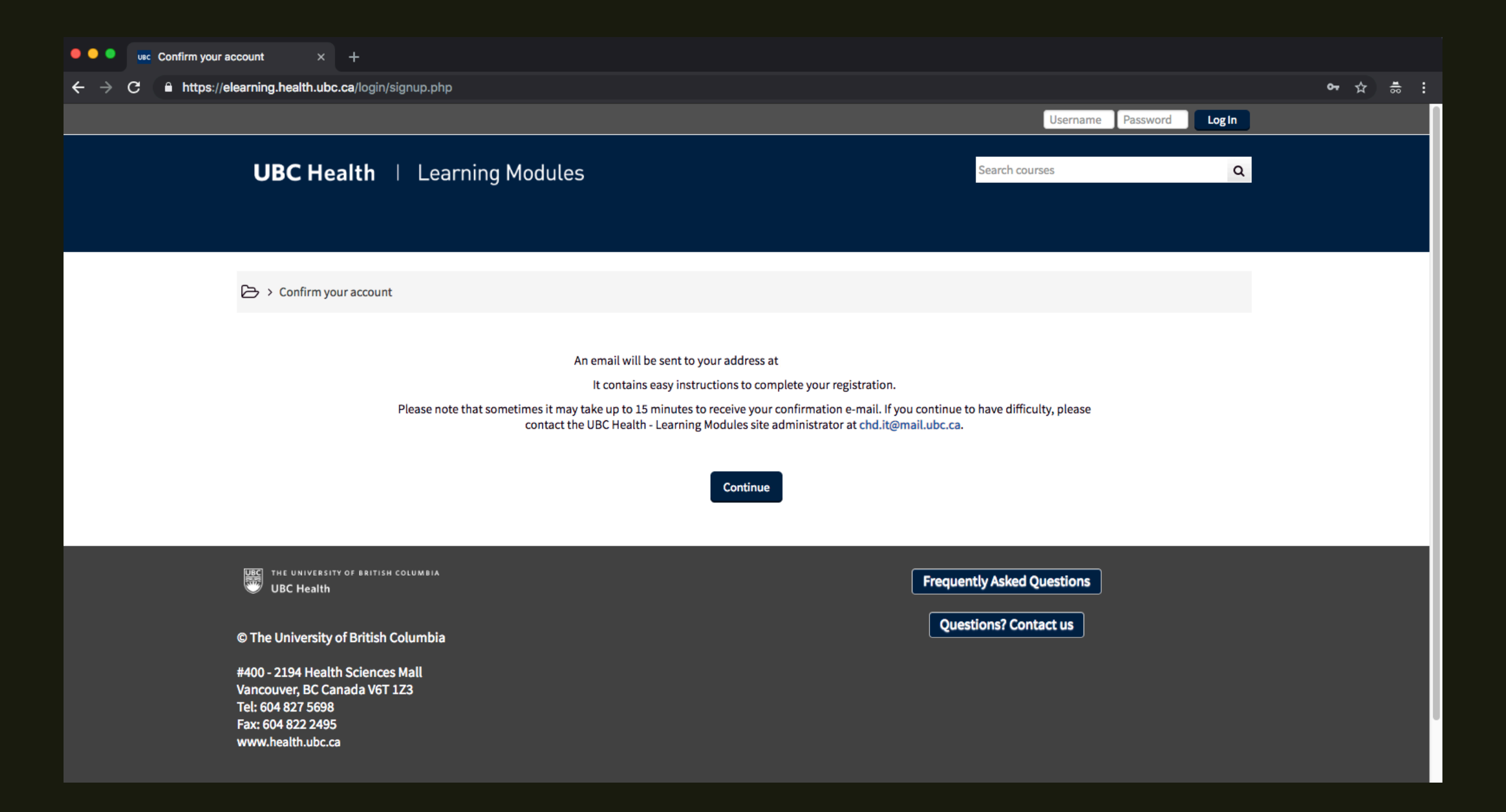

#### UBC Health - Learning Modules: account confirmation Inbox ×

| UBC | Health - Site Administrator chd.it@mail.ubc.ca via gmail.com |
|-----|--------------------------------------------------------------|
| to  | <b>*</b>                                                     |

Hi

•

A new account has been requested at 'UBC Health - Learning Modules' using your email address.

To confirm your new account, please go to this web address:

https://elearning.health.ubc.ca/login/confirm.php?data=7vrONO9GO0y86dF/

In most mail programs, this should appear as a blue link which you can just click on. If that doesn't work, then cut and paste the address into the address line at the top of your web browser window.

If you need help, please contact the site administrator,

UBC Health - Site Administrator chd.it@mail.ubc.ca

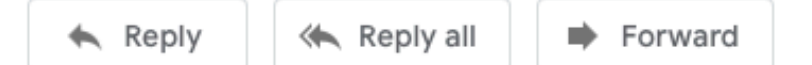

9:28 AM (1 minute a

# Thank you for registering an account with UBC Health eLearning!

If you have any questions, please contact <u>ipe@health.ubc.ca</u>.